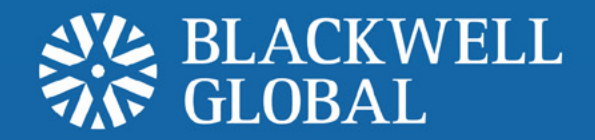

# Mobile Trading Platform User Guide Andriod Set-up Instructions

## 1 Installation

#### Step 1

Go to the "**Play Store**" icon on the Android. Select "**Search**" at the top right of the screen and type "**Metaquotes**" into the search bar that appears and select **MetaTrader 4**.

#### Step 2

2. Select the "Download" tab.

| ( 🕞 metaquotes                            | Q    | 🕼 Apps                                                                                                    | < Q                                                                                                    |
|-------------------------------------------|------|----------------------------------------------------------------------------------------------------|----------------------------------------------------------------------------------------------------|
| APPS                                      |      | MetaTrader 4<br>METAQUOTES SOF                                                                                                    | TWARE Download                                                                                                    |
| MetaTrader 4<br>MetaQuotes Software Corp. | Free | Image: Constraint of the state Image: Constraint of the state Image:                                                                                                    |                                                                                                    |
| MetaTrader 5<br>MetaQuotes Software Corp. | Free | AUDOPS 64.633 64.673   Tystes 94.639 64.673   Tystes 94.639 64.673                                                                                                    | Equity: 447 9111   Margin Level (%): 90927 4   131230 Margin: 90927 4   131250 Free margin: 447 419.3   7.31250 Zociologi 2000 1   1.31100 CADCHF, sell 0.10 89.2 |
| GCI MetaTrader                            | Free | AUDN2D<br>1754:34<br>Spreat: 77<br>High: 1.27171<br>Low: 1.20780<br>AUDUSD<br>AUDUSD<br>1.03.718<br>1.03.755<br>1754:55<br>1754:55<br>1.03.718<br>1.03.755<br>1.03.755<br>1.03.718<br>1.03.755<br>1.03.755<br>1.05 | 1,3105 0 8050 - 4,5220 0<br>EURCH7, sell 0,20<br>1,3055 1,2094 - 1,2014 187.6<br>EURGP, sell 0,10<br>EURGP, sell 0,10<br>104.4<br>0 00509 - 0.8241 104.4          |
| Forex Club International Limited          | Free | **** 288<br>10,000+ downloads                                                                                                    | April 20, 2012<br>1.23MB                                                                                                    |
| Insta Trader<br>InstaForex                | Free | DESCRIPTION<br>Trade Forex with your Androi                                                                                                    | id smartphone or tablet!                                                                                                    |
| Alpari aTrader<br>Alpari NZ Limited       | Free | One of the most popular Fore:<br>MetaTrader 4, is now availabl<br>or tablet absolutely free of ch<br>with any of 650+ servers of br                                                                                                    | x trading platforms,<br>le on your Android phone<br>arge. Trade currencies<br>okerage firms that use the                                                          |

## Step 3

Select the "Accept & Download" tab.

| ۲ 🕞 Apps                                             |   |
|------------------------------------------------------|---|
| MetaTrader 4<br>MetaQuotes software corp.            |   |
| taycheeyang@gmail.com                                |   |
| Accept & download                                    |   |
| PERMISSION                                           |   |
| <b>Storage</b><br>Modify/delete USB storage contents | > |
| <b>Phone calls</b><br>Read phone status and ID       | > |
| Network communication<br>Full Internet access        | > |
|                                                      |   |

See all 🐱

#### Step 4

Once the download is fully completed, the user can access the "MetaTrader 4" app.

#### Step 6

Select "Login to existing account".

#### New Account

**Login to existing account** Select this item, if you already have a MetaTrader login/ password.

**Open demo account** Select this item, if you want create a new demo account.

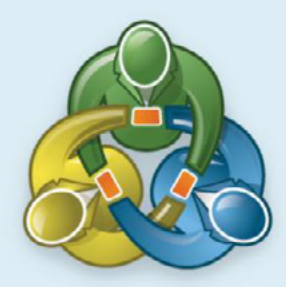

## Step 6

Enter "**Blackwell**" into the search bar that appears and select "**Demo**" or "**Live**" according to the desired account type.

#### Step 6

Enter the login and password. Click on "Sign In" to start trading.

| Login to an account<br>Choose Trading Server                                                                                                    | Login to an account<br><sub>Login</sub> |
|----------------------------------------------------------------------------------------------------|-----------------------------------------|
| 🔍 blackwell                                                                                                    | BlackwellGlobal-Live                    |
| BlackwellGlobal-Demo<br>Blackwell Global Investments Limited                                                                                                    | Login                                   |
| BlackwellGlobal-Live                                                                                                    | enter your login                        |
| Blackwell Global Investments Limited                                                                                                    | Password                                |
| There are 755 servers available                                                                                                    | enter your password                     |
| Use search to find a broker                                                                                                    | Save password                           |
| Can't find your broker?                                                                                                    |                                         |
| $ \begin{array}{c ccccccccccccccccccccccccccccccccccc$                                                                                                    |                                         |
| a s d f g h j k l                                                                                                    |                                         |
| $ \begin{array}{c c} & & \\ \hline \end{array} & z^{-} & z^{\pm} & z^{+} & z^{+} & $ |                                         |
|                                                                                                    |                                         |
|                                                                                                    | Login                                   |

#### **RISK WARNING**

Forex and CFDs are leveraged financial instruments. Trading on such leveraged products carries a high level of risk and may not be suitable for all investors. Please read and understand the risk disclosure policy before entering any transaction with Blackwell Global.

www.blackwellglobal.com